## Setting Up Your CSP Network Account: Mobile Instructions

- 1. Go to: http://www.csp.edu/passwordreset
- 2. Click the Login button to proceed.

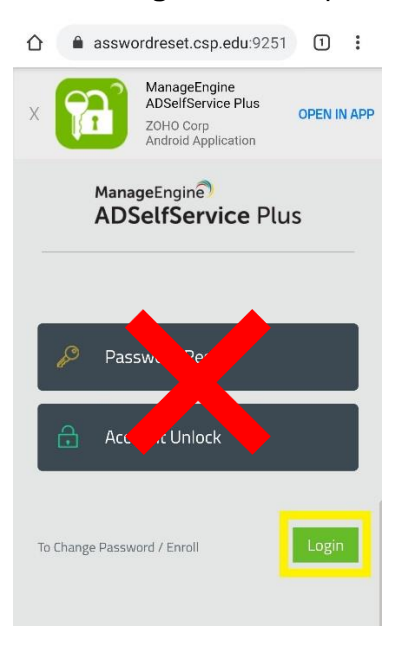

3. Use your CSP network account credentials to login.

As a reminder:

- Your **username** is the first part of your CSP email address (ex. student@csp.edu, username is student)
- Your 8-digit temporary password is the last four digits of your Concordia ID Number AND your four-digit birth year (ex. If your ID number was L00001234 and your birth year was 2000, your password would be 12342000)

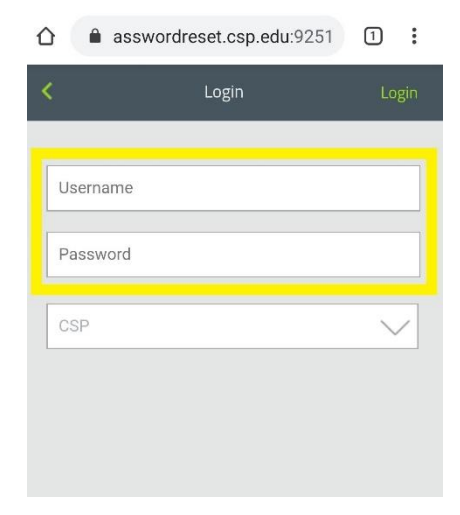

## 4. Click the **Login** button:

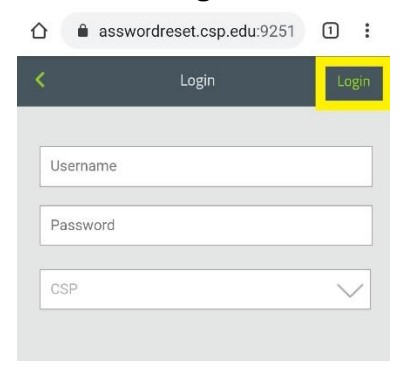

5. Complete the following security questions:

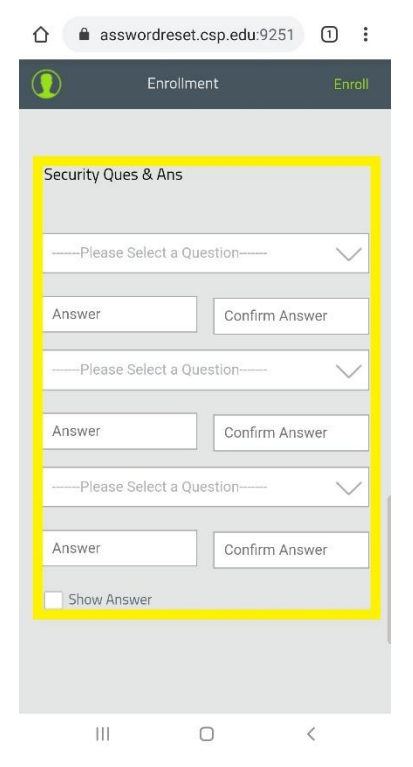

6. Click the Enroll button:

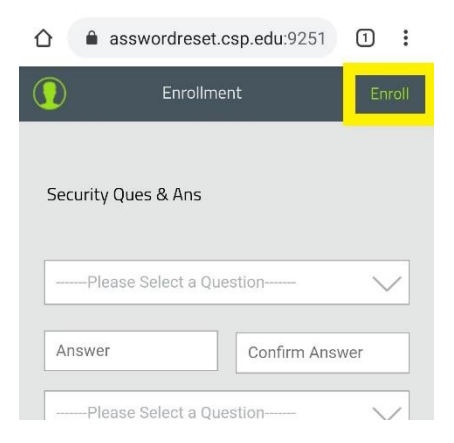

7. Upon successful completion, you should receive the following message. Then, **exit out of the message** to change your password.

| ☆ asswordreset.csp.edu:9251 1 :                                                                                                    |                                                   |
|----------------------------------------------------------------------------------------------------|---------------------------------------------------|
| You have successfully enrolled for<br>password self-service!<br>When you request for password self-<br>service, you will be authenticated using<br>this info |                                                   |
| New Password                                                                                                    |                                                   |
| Confirm Password                                                                                                    |                                                   |
| Domain Password Policy Requirements<br>The minimum password age is 0<br>The maximum password age is 0                                                        |                                                   |
| The maximum password age is 30<br>The minimum password length is 8<br>No. of Password Remembered is 10<br>The password complexity property is Disabled       | Don't save this<br>password yet!                  |
| Save password? ★<br>Passwords are saved in your Google Account so<br>you can use them on any device                                                          | Wait until you<br>have changed<br>it. (Next Step) |
| Never Save                                                                                                    |                                                   |
|                                                                                                    |                                                   |

8. Follow the password requirements to change your password:

|            | asswordreset.csp.edu:9251                               | 1    | : |
|------------|---------------------------------------------------------|------|---|
|            | Change Password                                         | Chan |   |
| þid F      | Password                                                |      |   |
| New        | Password                                                |      |   |
| Conf       | irm Password                                            |      |   |
| Domai      | in Password Policy Requirements                         |      | _ |
| The<br>The | minimum password age is 0<br>maximum password age is 90 |      |   |
| The        | minimum password length is 8                            |      |   |
| The        | password complexity property is Disabled                |      |   |

## 9. Click on Change.

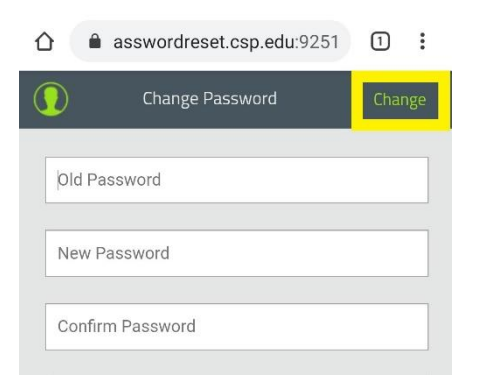

Your new password is now your network account password. Use your username and new password to access <u>Blackboard</u> and your <u>CSP email account</u>.